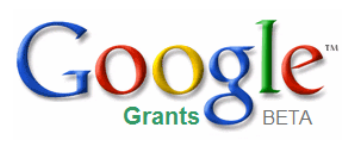

## Formation Google Analytics

### Les outils nécessaires

- Accès à Internet
- Accès au code HTML de votre site Web
- Notions de base sur le code HTML

### OU

• Collaboration avec le webmaster de votre organisation

### Table des matières

Création de votre compte Analytics (p. 4)

Création des objectifs (p. 15)

Marquage automatique (p. 25)

Activation du suivi du commerce électronique sur votre site (p. 30)

Suivi des transactions sur des sites tiers (p. 33)

Rapports Google Analytics (p. 35)

Sources d'information supplémentaires (p. 45)

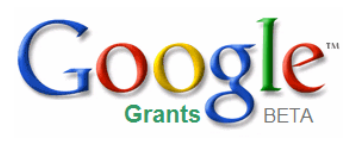

### Création de votre compte Analytics

Dans cette section, vous apprendrez à :

- vous connecter à votre compte Analytics gratuit ;
- configurer les paramètres de votre profil ;
- ajouter des utilisateurs à votre compte ;
- ajouter le code de suivi à votre site Web.

### Créer un compte Google Analytics

| Améliorez vetre aite et augmentez vetre reteur                                                                                                    | our investiggement marketing                                                                                                    | <u>Centre d'aide Analytics</u>                                                                                                    |
|----------------------------------------------------------------------------------------------------|----------------------------------------------------------------------------------------------------|----------------------------------------------------------------------------------------------------|
| Améliorez votre site et augmentez votre retour :<br>Nous souhaitons vous aider à attirer un trafic qualifié et à<br>transformer plus de visiteurs en clients.<br>Google Analytics vous aide à comprendre quelles sont les<br>initiatives marketing les plus rentables et comment les visite<br>se comportent sur votre site. Informez-vous avant de modifier<br>conception de votre site, attirez un trafic qualifié et augmente<br>vos conversions et vos bénéfices.<br>Inscrivez-vous dès maintenant : c'est facile et gratuit ! |                                                                                                    | Questions courantes         Quelle est la différence en<br>Google Analytics et le suit<br>des conversions AdWords         Comment Google Analytic<br>peut-il m'aider à gérer mon<br>compte AdWords ?         Combien coûte Google<br>Analytics ?         Google Analytics aura-t-il |
| <ul> <li>Créer mon compte Google Analytics<br/>gratuit</li> <li>Je dispose déjà d'un compte Google<br/>Analytics. Merci de l'associer à ce compte<br/>AdWords.</li> </ul>                                                                                                    | A Name and Constant<br>A Name and Constant<br>A Name an | Web ?  Qui peut accéder à mes données Google Analytics                                                                                                    |
| Continuer »                                                                                                    |                                                                                                    |                                                                                                    |

### Créer un compte Google Analytics

| Gestion de campagne Rapports Analytics Mon compte                                                                                                    |                                                                                                    |
|----------------------------------------------------------------------------------------------------|----------------------------------------------------------------------------------------------------|
| Mise en route                                                                                                    | Centre d'aide Analytics                                                                                                    |
| Associer à un compte existant sur Google Analytics         Si vous possédez déjà un compte Google Analytics sur https://www.google.fr/analytics/home/, sélectionnez un compte ci-dessous. Si vous n'avez pas de compte, cliquez sur Annuler et suivez les instructions permettant de créer un compte Google Analytics.         Compte Google Analytics existant: <ul> <li>www.monsite.fr</li> <li>Marquage automatique des URL de destination:</li> <li>Marquer automatiquement mes URL de destination en incluant des informations supplémentaires utiles dans les rapports d'analyse. Pour en savoir plus.</li> </ul> Appliquer les données de coût: <ul> <li>Appliquez automatiquement vos données de coût AdWords à tous les profils de ce compte Google Analytics existant. Si vous ne trouvez pas le compte que vous cherchez, c'est que celui-ci a peut-être été créé avec un autre nom d'utilisateur, ou qu'il a déjà été associé à un autre compte AdWords. Pour en savoir plus.         Annuler       Lier un compte »</li></ul> | Questions courantes         • Combien coûtera Google<br>Analytics une fois que je l'aurai<br>associé à mon compte<br>Urchin.com ?         • Mon compte Google Analytics<br>sera-t-il modifié si je le lie à<br>AdWords ?         • Comment puis-je lier mes<br>comptes Google Analytics et<br>AdWords si je ne suis pas<br>administrateur de compte ?         • Les utilisateurs de mon<br>compte Google Analytics ont-<br>ils accès à mon compte<br>AdWords ?         • Si je lie mon compte Google<br>Analytics à AdWords, aurai-je<br>toujours accès à<br>www.google.com/analytics/fr-<br>FR/ ? |

### Créer un compte Google Analytics

| Le suivi de voi<br>Cliquez sur « V<br>Vous obtiendrez     Vérifier l'ét                                                           | tre site Web n'a pas enc<br>érifier l'état » pour vérifier s<br>z également les instructior<br>at                                                                    | ore été valid<br>i le code de s<br>is pour effectu    | é: www.moi<br>uivi a été ajou<br>er le suivi de                                                                   | nsite.fr<br>Ité correctement à la page d'accue<br>votre site Web en cliquant sur « Ve                                                                                                    | il de votre site Web.<br>érifier l'état ».                                                                                                    |
|----------------------------------------------------------------------------------------------------|----------------------------------------------------------------------------------------------------|-------------------------------------------------------|----------------------------------------------------------------------------------------------------|----------------------------------------------------------------------------------------------------|----------------------------------------------------------------------------------------------------|
| Paramètres Analytics - www.r<br>Cette page vous permet de gérer vos p<br>l'accès à vos rapports Analytics.<br>Profils de site Web | nonsite.fr ( <u>Modifier un c</u><br>rofils de sites Web, de cré                                                                                                    | :ompte Analγti<br>er des filtres p                    | i <u>cs)</u><br>personnalisés                                                                                     | ou prédéfinis et de contrôler                                                                                                    | Liens utiles<br>• <u>Nouveautés de Google</u><br><u>Analytics</u>                                                                                                    |
| <pre></pre>                                                                                                    | Afficher 10<br>Rapports                                                                                                    | Recher<br>Paramètres                                  | rcher<br>Supprimer                                                                                                | € ⊕                                                                                                    | <ul> <li><u>Comment puis-je m'assurer</u><br/><u>d'avoir correctement entré le</u><br/><u>code de suivi dans mes</u><br/><u>pages ?</u></li> </ul>                                                                                                    |
| 1. www.monsite.fr                                                                                                    | Afficher les rapports                                                                                                    | Modifier                                              | Supprimer                                                                                                    | Tracking code not verified<br>Vérifier l'état<br>Objectifs de conversion (0)                                                                                                    | <ul> <li><u>Aucune donnée n'apparaît</u><br/><u>dans mes rapports.</u></li> <li><u>Qu'est-ce qu'un profil de site</u><br/><u>Web et que puis-je en faire ?</u></li> </ul>                                                                                          |
| Ajouter un profil de site Web »<br>Effectuer le suivi d'un autre site Web<br>avec Analytics                                       | Gestionnaire d'accès »<br>Nombre d'utilisateurs: 1<br>Ajouter des utilisateurs p<br>autoriser l'accès à vos ra<br>paramètres de rapports a<br><u>en savoir plus.</u> | pour leur<br>apports et à vo<br>Analytics. <u>Pou</u> | Gestionnai<br>Nombre de<br>Des filtres<br>pour inclure<br>ou clics de<br>reconstruir<br>explicite po<br>rapports. | re de filtres »<br>filtres: 0<br>peuvent être créés, notamment<br>e ou exclure certaines visites<br>vos rapports ou pour<br>e une URL dynamique plus<br>our l'affichage dans les<br><u>our en savoir plus.</u> | <ul> <li><u>Comment puis-je effectuer le suivi d'un nouveau site Web ?</u></li> <li><u>Comment puis-je définir des objectifs ?</u></li> <li><u>Qu'est-ce qu'un filtre ?</u></li> <li><u>Comment puis-je exclure le trafic interne de mes rapports '</u></li> </ul> |

### **Configurer votre profil**

| • | Le suivi de votre site Web n'a pas encore été validé: www.monsite.fr<br>Cliquez sur « Vérifier l'état » pour vérifier si le code de suivi a été ajouté correctement à la page d'accueil de votre site Web<br>Vous obtiendrez également les instructions pour effectuer le suivi de votre site Web en cliquant sur « Vérifier l'état ». |
|---|----------------------------------------------------------------------------------------------------|
|   | Vérifier l'état                                                                                                    |

### Paramètres Analytics - www.monsite.fr (Modifier un compte Analytics)

Cette page vous permet de gérer vos profils de sites Web, de créer des filtres personnalisés ou prédéfinis et de contrôler l'accès à vos rapports Analytics.

| Profils de site Web                                                                                |                                                                                                    |                                                             |                                                                                                    |                                                                                                    |
|----------------------------------------------------------------------------------------------------|----------------------------------------------------------------------------------------------------|-------------------------------------------------------------|----------------------------------------------------------------------------------------------------|----------------------------------------------------------------------------------------------------|
| <pre>« Préc. 1 - 1 / 1 Suivant »</pre>                                                             | Afficher 1                                                                                                    | 0 🚩 Recher                                                  | cher                                                                                                    | •                                                                                                    |
| Nom                                                                                                | Rapports                                                                                                    | Paramètres                                                  | Supprimer                                                                                               | État                                                                                                    |
| 1. www.monsite.fr                                                                                  | Afficher les rage                                                                                                    | Modifier                                                    | Supprimer                                                                                               | Tracking code not verified<br>Vérifier l'état<br>Objectifs de conversion (0)                                                                                                    |
| <u>Ajouter un profil de site Web »</u><br>Effectuer le suivi d'un autre site Web<br>avec Analytics | Gestionnaire d'accès »<br>Nombre d'utilisateurs: 1<br>Ajouter des utilisateurs<br>autoriser l'accès à vos<br>paramètres de rapports<br>en savoir plus. | l<br>pour leur<br>rapports et à vo<br>Analytics. <u>Pou</u> | Gestionnai<br>Nombre de<br>Des filtres<br>s pour inclure<br>reconstruire<br>explicite po<br>rapports. P | re de filtres »<br>filtres: 0<br>peuvent être créés, notamment<br>e ou exclure certaines visites<br>vos rapports ou pour<br>e une URL dynamique plus<br>our l'affichage dans les<br><u>our en savoir plus.</u> |

#### Liens utiles

- <u>Nouveautés de Google</u> <u>Analytics</u>
- <u>Comment puis-je m'assurer</u> d'avoir correctement entré le code de suivi dans mes pages ?
- Aucune donnée n'apparaît dans mes rapports.
- Qu'est-ce qu'un profil de site
   Web et que puis-je en faire ?
- <u>Comment puis-je effectuer le</u> suivi d'un nouveau site Web ?
- Comment puis-je définir des objectifs ?
- Qu'est-ce qu'un filtre ?
- <u>Comment puis-je exclure le</u> trafic interne de mes rapports ?

**URL** : adresse du site Web. Exemple : http://www.google.fr.

### **Configurer votre profil**

### Paramètres des profils: creusat.com sans filtres

| ✓ Réception de données ()                                                                                                    |                                                              |           | (Vérifier l'éta |  |  |
|----------------------------------------------------------------------------------------------------|--------------------------------------------------------------|-----------|-----------------|--|--|
| Informations sur le profil du site principal                                                                                                    |                                                              |           | Modifier        |  |  |
| URL du site Web:                                                                                                    |                                                              |           |                 |  |  |
| Page par défaut:                                                                                                    |                                                              |           |                 |  |  |
| Pays ou territoire du fuseau horaire:                                                                                                    | France                                                       |           |                 |  |  |
| Fuseau horaire:                                                                                                    | (GMT+01:00) Heure d'Europe centr                             | rale      |                 |  |  |
| Exclure les paramètres de requête de l'URL:                                                                                                    |                                                              |           |                 |  |  |
| Site Web de commerce électronique:                                                                                                    | Non                                                          |           |                 |  |  |
| Devise:                                                                                                    | Euros (EUR €)                                                |           |                 |  |  |
| Appliquer les données de coût:                                                                                                    | Non                                                          |           |                 |  |  |
| Objectifs de conversion et cheminement des visiteurs<br>Sélectionnez jusqu'à 4 objectifs de conversion pour ce prof<br>menant à chaque objectif. | [ <mark>?]</mark><br>il et définissez les pages du chemineme | nt des v  | isiteurs        |  |  |
| Nom de l'objectif URL                                                                                                    | Object                                                       | tif actif | Paramètres      |  |  |
| G1 (objectif non configuré)                                                                                                    | Désa                                                         | activé    | Modifier        |  |  |
| G2 (objectif non configuré)                                                                                                    | Désa                                                         | activé    | Modifier        |  |  |
| G3 (objectif non configuré)                                                                                                    | Désa                                                         | activé    | Modifier        |  |  |

| G4 | (objectif non configuré) | Désactivé | Modifier |
|----|--------------------------|-----------|----------|
| 05 | (objecti non conligue)   | Desactive | Informer |

| Filtres appliqués au profil [?]                                                                                         |                                                                     |                                                          | + <u>Ajouter un fi</u>                  |                     |  |
|----------------------------------------------------------------------------------------------------|---------------------------------------------------------------------|----------------------------------------------------------|-----------------------------------------|---------------------|--|
| Nom du filtre                                                                                                    | Ту                                                                  | /pe de filtre                                            | Paramètres                              | Supprimer           |  |
| 0 Filtre. Des filtres peuvent être cre<br>clics/visites correspondant(e)s ou p<br>rapports. <u>Pour en savoir plus.</u> | éés, pour exclure certains clics/<br>our reconstruire une URL dynar | Visites de vos rapports, p<br>nique plus explicite lorso | our n'inclure que<br>u'elle est affiché | e les<br>e dans des |  |
| ounsateurs avec acces au prom                                                                                           | <u>ца</u>                                                           |                                                          | • Ajouter u                             | ii uunsateur        |  |
| Adresse e-mail utilisateur                                                                                              | Nom et prénom                                                       | Type d'utilisateur                                       | Paramètres                              | Supprimer           |  |
| 1.                                                                                                    |                                                                     | Administrateur                                           | Modifier                                | Supprimer           |  |

**URL** : adresse du site Web. Exemple : http://www.google.fr.

## **Configurer votre profil**

### Modifier les informations relatives au profil

| Nom du profil:                              |                                                                    |
|---------------------------------------------|--------------------------------------------------------------------|
| URL du site Web:                            | (par exemple, http://www.monsite.com/)                             |
| Page par défaut [?]:                        | (par exemple, index.html)                                          |
| Pays ou territoire du fuseau horaire:       | France                                                             |
| Fuseau horaire:                             | (GMT+01:00) Heure d'Europe centrale                                |
| Exclure les paramètres de requête de l'URL: | (par exemple sid, sessionid, vid, etc.)                            |
| Site Web de commerce électronique:          | O Oui 💿 Non                                                        |
| Devise:                                     | Euros (EUR €) Chiffres après la virgule 2 ✓                        |
|                                             | Afficher le symbole monétaire avant le montant                     |
|                                             | <ul> <li>Afficher le symbole monétaire après le montant</li> </ul> |
| Appliquer les données de coût:              |                                                                    |
|                                             |                                                                    |

Enregistrer les modifications Annuler

**URL** : adresse du site Web. Exemple : http://www.google.fr.

### Gérer l'accès des autres utilisateurs

| Utilisateurs avec accès au profil [?] + Ajouter un utilisateur |                            |               |                    |            |           |
|----------------------------------------------------------------|----------------------------|---------------|--------------------|------------|-----------|
|                                                                | Adresse e-mail utilisateur | Nom et prénom | Type d'utilisateur | Paramètres | Supprimer |
| 1.                                                             |                            |               | Administrateur     | Modifier   | Supprimer |
| 2.                                                             |                            |               | Administrateur     | Modifier   | Supprimer |
| 3.                                                             |                            |               | Administrateur     | Modifier   | Supprimer |

## Gérer l'accès des autres utilisateurs

### Créer un nouvel accès utilisateur

Entrez ci-dessous les informations relatives à l'utilisateur pour autoriser l'accès aux rapports et aux paramètres de rapports et éventuellement pour attribuer les droits d'administrateur de compte.

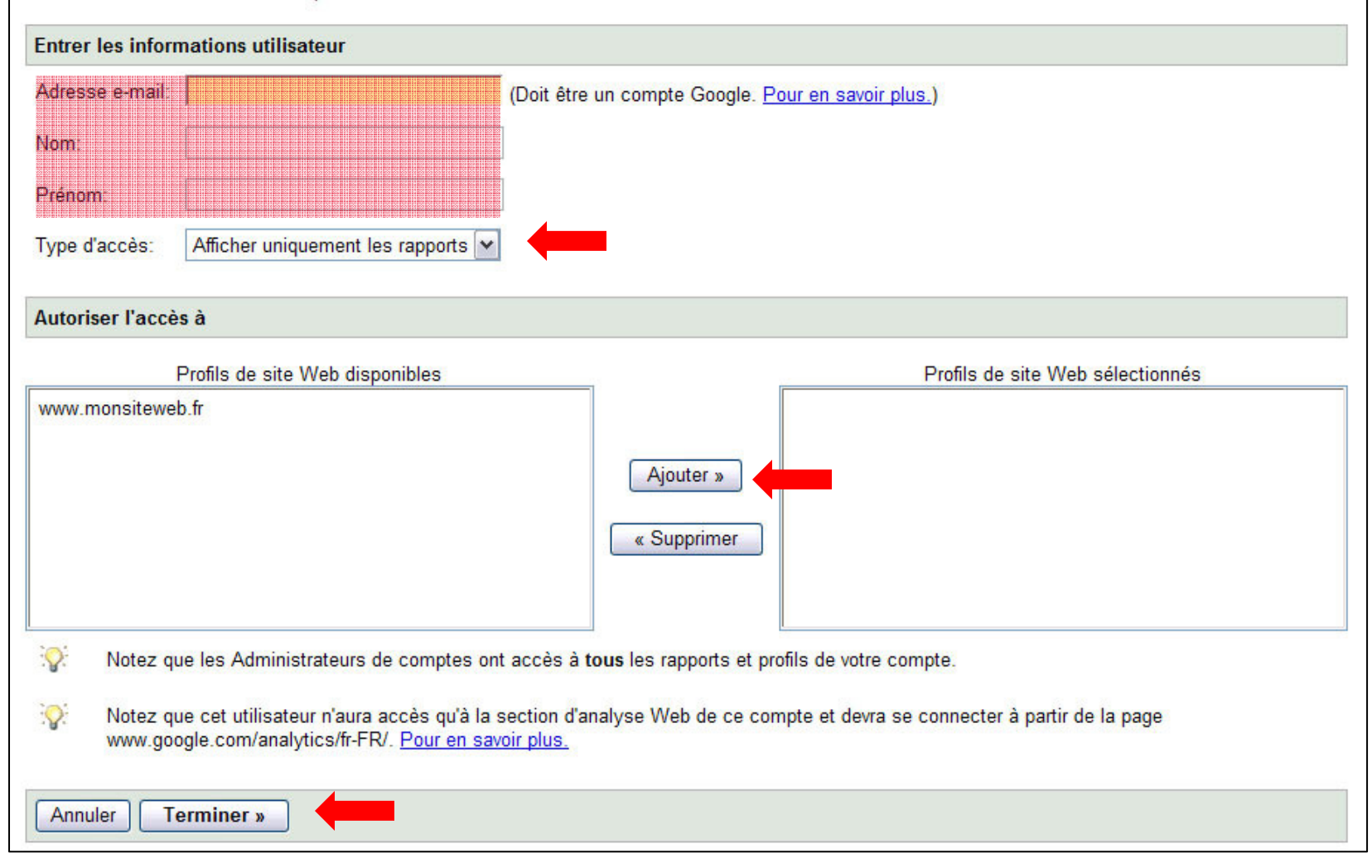

### Ajouter le code de suivi à votre site Web

| Pr | ofils de site Web                   |                       |                        |           |                                                       |
|----|-------------------------------------|-----------------------|------------------------|-----------|-------------------------------------------------------|
|    | «Préc. 1-4/4 Suivant»               | Afficher 10           | Recherc                | her       | •                                                     |
|    | Nom                                 | Rapports              | Paramètres             | Supprimer | État                                                  |
| 1. | www.monsite.fr                      | Afficher les rapports | Modifier               | Supprimer | ✓ Réception de données<br>Objectifs de conversion (0) |
| 2. | www.monsite.fr - AdWords uniquement | Afficher les rapports | Modifier               | Supprimer | ✓ Réception de données<br>Objectifs de conversion (0) |
| 3. | blog.monsite.fr                     | Afficher les rapports | Modifier               | Supprimer | ✓ Réception de données<br>Objectifs de conversion (3) |
| 4  | www.monsiteweb.fr                   | Afficher les rapports | Modifier               | Supprimer | Tracking code not verified                            |
|    |                                     |                       | in report to the other |           | Objectifs de conversion (0)                           |

### Ajouter le code de suivi à votre site Web

| <li><!-- End #sidebar--></li> <li><!-- End #content--></li>                                                                                     |
|----------------------------------------------------------------------------------------------------|
| <pre><script src="http://www.google-analytics.com/urchin.js" type="text/javascript"> </script>  _uacct = "IN-243697-1"; urchinTracker(); </pre> |
| <br>                                                                                                    |

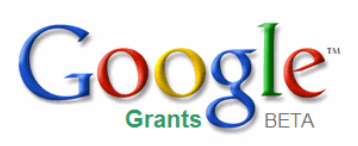

# Création des objectifs et des entonnoirs de conversion

Cette section vous permettra de :

- comprendre ce qu'est un objectif ;
- déterminer des objectifs adaptés ;
- définir un objectif ;
- définir un objectif avancé.

## Introduction aux objectifs

**Objectif :** page qu'un visiteur atteint après avoir effectué une action.

Vos objectifs dépendent de votre site Web et des actions que les visiteurs sont susceptibles de réaliser sur ce dernier. Les objectifs sont souvent appelés **conversions**.

Exemples d'objectifs classiques :

- Page de confirmation d'un don
- Confirmation d'abonnement à une lettre d'information
- Toute autre page vers laquelle vous souhaitez orienter les visiteurs

**Objectif :** page de votre site que les visiteurs atteignent après avoir effectué l'action qui vous intéresse. Exemple : une page de remerciements.

**Conversion :** tout objectif atteint équivaut à une conversion.

## Points d'entrée et de sortie de vos entonnoirs de conversion de conversion

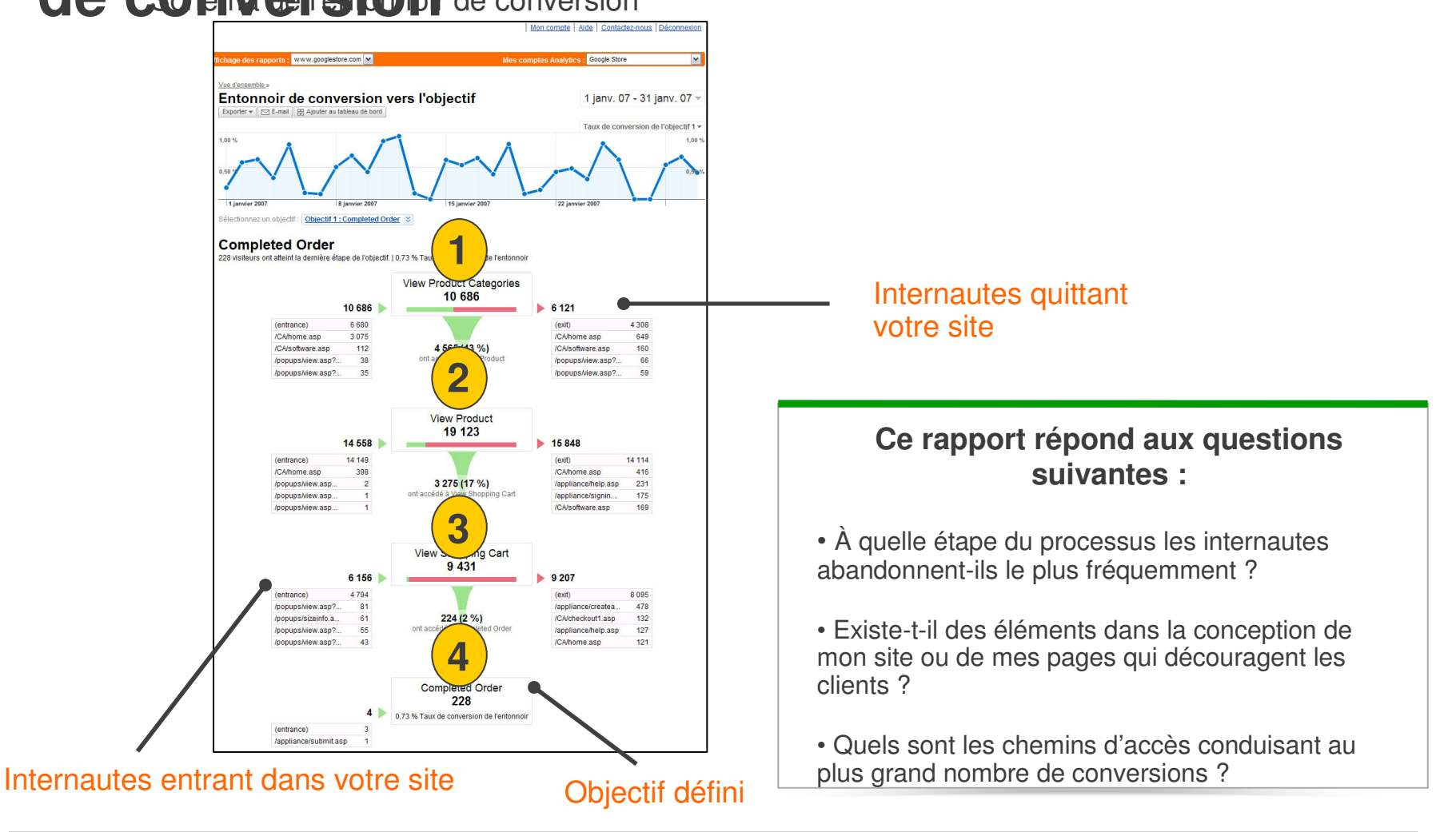

Entonnoir de conversion : ensembles de pages successives qu'un visiteur consulte avant d'atteindre votre page d'objectif.

Point d'abandon : page de votre site que les internautes ont consultée avant de quitter vos pages.

Point d'entrée : page de votre site que les visiteurs consultent en premier. Il ne s'agit pas nécessairement de votre page d'accueil.

### Avantages des objectifs

- Déterminer facilement le nombre d'internautes atteignant une page donnée
- Savoir à quelle étape du processus les visiteurs abandonnent
- Améliorer le contenu et la conception du site sur la base de ces informations
- Vos objectifs vous permettent de prendre des décisions marketing avisées en vous indiquant :
  - la campagne publicitaire ou le site référent ayant généré le plus grand nombre de conversions ;
  - la zone géographique dans laquelle les visiteurs se situent ;
  - les mots clés ayant entraîné des conversions d'objectif.

Site référent : source ayant dirigé des visiteurs vers votre site. Il peut s'agir d'un moteur de recherche, d'un lien situé sur un autre site, d'une annonce, etc.

### **Configurer vos objectifs**

 Gestion de campagne
 Rapports
 Analytics
 Cliquez pour sélectionner un profil de site Web

 Paramètres Analytics | Afficher les rapports:
 Cliquez pour sélectionner un profil de site Web

### Paramètres Analytics - monSite.fr (Modifier un compte Analytics)

Cette page vous permet de gérer vos profils de sites Web, de créer des filtres personnalisés ou prédéfinis et de contrôler l'accès à vos rapports Analytics.

|   | «Préc. 1-4/4 Suivant»    | Afficher 10 🗸         | Rechercher |            | <b>Ð</b> 🖨                                            |
|---|--------------------------|-----------------------|------------|------------|-------------------------------------------------------|
|   | Nom                      | Rapports              | Paramètres | Supprimer  | État                                                  |
| 0 | mapage.fr                | Afficher les rapports | Modifier   | Supprimer_ | ✓ Réception de données<br>Objectifs de conversion (0) |
|   | mapage.fr - sans filtres | Afficher les rapports | Modifier   | Supprimer_ | ✓ Réception de données<br>Objectifs de conversion (0) |
|   | monsite.fr               | Afficher les rapports | Modifier   | Supprimer  | ✓ Réception de données<br>Objectifs de conversion (3) |

### **Configurer vos objectifs**

| Obj       | jectifs de conversion et cheminement des visiteurs                                           | [2]                                      |            |
|-----------|----------------------------------------------------------------------------------------------|------------------------------------------|------------|
| Sé<br>vis | lectionnez jusqu'à 4 objectifs de conversion pour ce pro<br>iteurs menant à chaque objectif. | fil et définissez les pages du chemineme | nt des     |
|           | Nom de l'objectif URL                                                                        | Objectif actif                           | Paramètres |
| G1        | (objectif non configuré)                                                                     | Désactivé                                | Modifier   |
| G2        | (objectif non configuré)                                                                     | Désactivé                                | Modifier   |
| G3        | (objectif non configuré)                                                                     | Désactivé                                | Modifier   |
| G4        | (objectif non configuré)                                                                     | Désactivé                                | Modifier   |

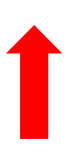

# **Configuration des objectifs – Informations relatives à l'objectif**

| Gestion de campagne           | Rapports         | Analytics          | Mon compte |
|-------------------------------|------------------|--------------------|------------|
| Paramètres Analytics   Affich | er les rapports: | www.monsiteweb.fr  | ~          |
| Paramètres Analytics > Parar  | mètres des profi | ls > Paramètres de | l'objectif |

### Paramètres de l'objectif: G1

| Entrer les informations re | elatives à l'objectif                                                                                                    |
|----------------------------|----------------------------------------------------------------------------------------------------|
|                            | http://www.monsiteweb.fr/merci.html (exemple : http://www.monsite.fr/merci.html)                                                    |
| URL de la page d'objectif: | L'utilisateur a atteint l'objectif de conversion lorsqu'il accède à cette page (commande terminée,<br>inscription confirmée, etc.). |
| Nom de l'objectif          | vente effectuée                                                                                                    |
| Nom de robjecti.           | Le nom de l'objectif apparaîtra dans les rapports de conversion.                                                                    |
| Objectif actif:            |                                                                                                    |

## **Configuration des objectifs – Définition de**

### l'ento Définir un cheminement des visiteurs (facultatif)

Un cheminement des visiteurs est une série de pages conduisant à l'URL de la page d'objectif. Vous pouvez, par exemple, définir les étapes de commande jusqu'à l'achat comme cheminement des visiteurs. Dans ce cas, le cheminement des visiteurs ne comporterait probablement pas de pages de produits mais se constituerait plutôt des dernières pages communes à toutes les transactions.

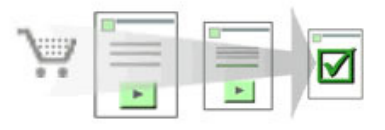

Le rapport Navigation dans un cheminement des visiteurs défini permet de déterminer si vous retenez efficacement les visiteurs tout au long de la procédure de conversion.

|                              | URL                                 | Nom             |                   |
|------------------------------|-------------------------------------|-----------------|-------------------|
| Étape 1                      | http://www.monsiteweb.fr/           | Accueil         | Étape obligatoire |
| Étape 2                      | http://www.monsiteweb.fr/dons.html  | Page de dons    |                   |
| Étape 3                      |                                     |                 |                   |
| Étape 4                      |                                     |                 |                   |
| Étape 5                      |                                     |                 |                   |
| Étape 6                      |                                     |                 |                   |
| Étape 7                      |                                     |                 |                   |
| Étape 8                      |                                     |                 |                   |
| Étape 9                      |                                     |                 |                   |
| Étape 10                     |                                     |                 |                   |
| Objectif<br>(voir ci-dessus) | http://www.monsiteweb.fr/merci.html | vente effectuée |                   |

**Transaction :** conversion enregistrée sur votre page d'objectif. Exemple : un visiteur peut faire quatre dons lors d'une même visite sur votre site et ne générer qu'une seule conversion, s'il n'atteint la page d'objectif qu'une fois. Toutefois, quatre transactions individuelles seront comptabilisées.

## Paramètres supplémentaires

| Paramètres complé    | mentaires                                                                                    |
|----------------------|----------------------------------------------------------------------------------------------|
| Sensible à la casse  | Exemple : home.htm ou Home.htm                                                               |
|                      | La casse des URL entrées précédemment doit correspondre exactement à celle des URL visitées. |
| Type de ciblage      | Premier mot clé                                                                              |
| Valeur de l'objectif |                                                                                              |
|                      |                                                                                              |
| <u></u>              |                                                                                              |
| Enregistrer          | es modifications                                                                             |

**URL dynamique :** URL obtenue par le biais de la recherche d'un site Web géré par base de données ou URL d'un site Web exécutant un script.

**Types de ciblage :** les types de ciblage décrivent les paramètres d'URL de vos pages. Les trois types de ciblage disponibles sont définis dans le Centre d'aide.

### Fonctions avancées des objectifs

- Définissez les étapes de vos entonnoirs de conversion avec une seule URL.
- Regroupez les données relatives à un groupe de pages dans une seule étape de votre entonnoir. Par exemple :
  - 1. Page d'accueil
  - 2. Page spécifique à un produit (T-shirts, pantalons, chapeaux, etc.)
  - 3. Page de paiement
  - 4. Objectif : page de remerciements

Vous pouvez définir :

- 4 objectifs par profil
- 10 étapes par objectif

Flash : logiciel de conception permettant de créer des animations Web à diffuser sur votre site.

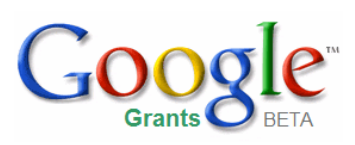

Cette section vous apprendra à :

 Mettre en œuvre le marquage automatique dans votre compte Analytics

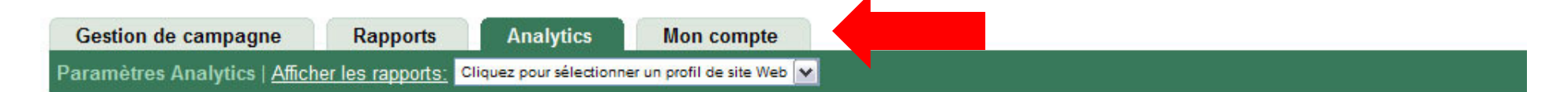

### Paramètres Analytics - monSite.fr (Modifier un compte Analytics)

Cette page vous permet de gérer vos profils de sites Web, de créer des filtres personnalisés ou prédéfinis et de contrôler l'accès à vos rapports Analytics.

| Prof | ils de site Web          |                       |            |                  |                                                                                 |
|------|--------------------------|-----------------------|------------|------------------|---------------------------------------------------------------------------------|
|      | «Préc. 1-4/4 Suivant»    | Afficher 10 🔽         | Rechercher |                  | Ð 🔿                                                                             |
|      | Nom                      | Rapports              | Paramètres | Supprimer        | État                                                                            |
| 1.   | mapage.fr                | Afficher les rapports | Modifier   | Supprimer_       | <ul> <li>✓ Réception de données</li> <li>Objectifs de conversion (0)</li> </ul> |
| 2.   | mapage.fr - sans filtres | Afficher les rapports | Modifier   | Supprimer_       | <ul> <li>✓ Réception de données</li> <li>Objectifs de conversion (0)</li> </ul> |
| 3.   | monsite.fr               | Afficher les rapports | Modifier   | <u>Supprimer</u> | ✓ Réception de données<br>Objectifs de conversion (3)                           |

## Gestion de campagne Rapports Analytics Mon compte Récapitulatif de facturation | Préférences de facturation | Accès | Préférences de compte

### Préférences de compte

| Préférences d'utilisateur pour email@gmail.com                                                                             | Préférences de compte                                                                                                    |
|----------------------------------------------------------------------------------------------------|----------------------------------------------------------------------------------------------------|
| Informations de connexion - <u>modifier dans les</u><br><u>Comptes Google »</u>                                            | Ces paramètres ont une incidence sur tous les utilisateurs de ce compte<br>AdWords. Vérifiez les personnes accédant à ce compte à l'aide de<br>l'onglet <u>Accès</u> ci-dessus. |
| Adresse électronique : email@gmail.com<br>Mot de passe : ******<br>Remplacer les informations de connexion par celles d'un | Fuseau horaire<br>(GMT+01:00) Paris                                                                                                    |
| autre compte Google                                                                                                    | ID PharmacyChecker - modifier                                                                                                    |
| Paramétrage des notifications - modifier                                                                                   | ID PharmacyChecker : Aucun ID                                                                                                    |
| E-mail : email@gmail.com<br>Sujets et méthodes de notification (en ligne, e-mail,<br>téléphone mobile)                     | Suivi - <u>modifier</u><br>Marquage automatique : Non merci                                                                                                    |
| Préférences linguistiques - <u>modifier</u>                                                                                | Conditions générales - Google AdWords                                                                                                    |
| Langue d'affichage : Français                                                                                              | Lisez le <u>document imprimable</u> . (S'ouvre dans une nouvelle                                                                                                    |
| Niveau d'accès                                                                                                    | ieneue.)                                                                                                    |
| Accès Administrateur (?) <u>Comment puis-je modifier mon</u><br><u>niveau d'accès ?</u>                                    |                                                                                                    |

| Google                                                                                                    |
|----------------------------------------------------------------------------------------------------|
| Gestion de campagne Rapports Analytics Mon compte                                                                                 |
| Récapitulatif de facturation   Préférences de facturation   Accès   Préférences de compte                                         |
| Analytics - Options           Image automatique des URL de destination           Marquage automatique ment men URL de destination |
| Enregistrer les modifications Annuler                                                                                             |

## Google

 Gestion de campagne
 Rapports
 Analytics
 Mon compte

 Récapitulatif de facturation | Préférences de facturation | Accès | Préférences de compte

### Préférences de compte

| Préférences d'utilisateur pour email@gmail.com                                                                                                    | Préférences de compte                                                                                                    |
|----------------------------------------------------------------------------------------------------|----------------------------------------------------------------------------------------------------|
| Informations de connexion - <u>modifier dans les</u><br><u>Comptes Google »</u>                                                                   | Ces paramètres ont une incidence sur tous les utilisateurs de ce compte<br>AdWords. Vérifiez les personnes accédant à ce compte à l'aide de<br>l'onglet <u>Accès</u> ci-dessus. |
| Adresse électronique : email@gmail.com<br>Mot de passe : ******<br>Remplacer les informations de connexion par celles d'un<br>autre compte Google | Fuseau horaire<br>(GMT+01:00) Paris                                                                                                    |
| Paramétrage des notifications - modifier                                                                                                    | ID PharmacyChecker - <u>modifier</u><br>ID PharmacyChecker - Aucun ID                                                                                                    |
| E-mail : email@gmail.com<br><u>Sujets et méthodes de notification (en ligne, e-mail, téléphone mobile)</u>                                        | Suivi - <u>modifier</u><br>Marquage automatique : Oui                                                                                                    |
| Préférences linguistiques - modifier         Langue d'affichage :       Français                                                                  | Conditions générales - Google AdWords<br>Lisez le <u>document imprimable</u> . (S'ouvre dans une nouvelle                                                                       |
| Niveau d'accès                                                                                                    | ieneue.)                                                                                                    |
| Accès Administrateur (2) <u>Comment puis-je modifier mon</u><br><u>niveau d'accès ?</u>                                                           |                                                                                                    |

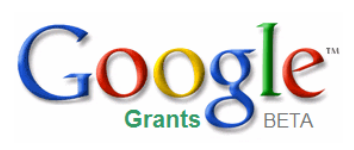

## Activation du suivi du commerce électronique sur votre site

Cette section vous apprendra à :

 Activer le suivi du commerce électronique sur votre site

## Activer le suivi du commerce électronique

### Modifier les informations relatives au profil

| Nom du profil:                                | www.monsiteweb.fr                                                                                                    | ]                                             |
|-----------------------------------------------|----------------------------------------------------------------------------------------------------|-----------------------------------------------|
| URL du site Web:                              | http://www.monsiteweb.fr                                                                                                    | (par exemple, http://www.monsite.com/)        |
| Page par défaut [?]:                          | index.html                                                                                                    | (par exemple, index.html)                     |
| Pays ou territoire du fuseau horaire:         | France                                                                                                    |                                               |
| Fuseau horaire:                               | (GMT+01:00) Heure d'Europe centrale                                                                                                    | 9                                             |
| Exclure les paramètres de requête de l'URL:   |                                                                                                    | (par exemple sid, sessionid, vid, etc.)       |
| Site Web de commerce électronique:<br>Devise: | <ul> <li>Oui          <ul> <li>Non</li> </ul> </li> <li>Euros (EUR €)         <ul> <li>Ch</li> <li>Afficher le symbole monétaire av</li> <li>Afficher le symbole monétaire av</li> </ul> </li> </ul> | iffres après la virgule 2 💌<br>ant le montant |
| Appliquer les données de coût:                |                                                                                                    |                                               |
| Enregistrer les modifications                 | Annuler                                                                                                    |                                               |

### Commerce électronique : achats en ligne

**Cookie :** fichier placé sur l'ordinateur des utilisateurs qui visitent votre page. Ce fichier permet d'identifier les utilisateurs qui retournent sur votre site, d'en effectuer le suivi et d'établir des rapports Analytics.

### Activer le suivi du commerce électronique

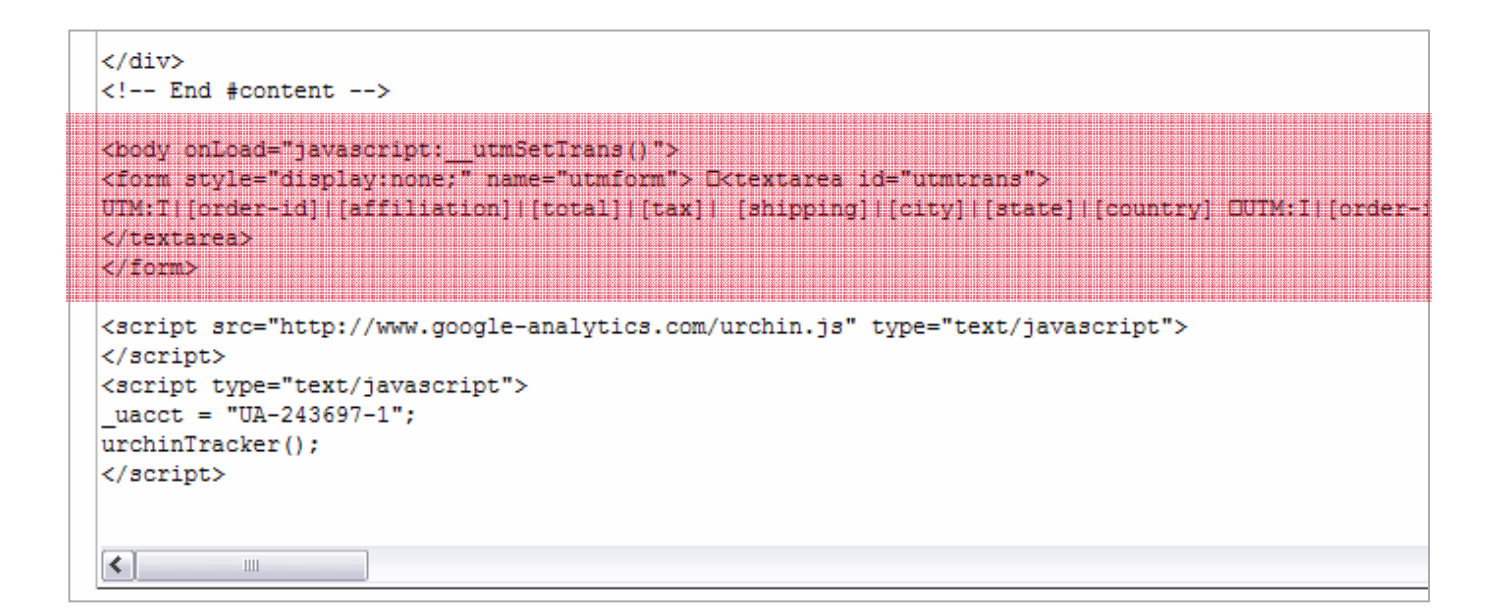

### Commerce électronique : achats en ligne

**Cookie :** fichier placé sur l'ordinateur des utilisateurs qui visitent votre page. Ce fichier permet d'identifier les utilisateurs qui retournent sur votre site, d'en effectuer le suivi et d'établir des rapports Analytics.

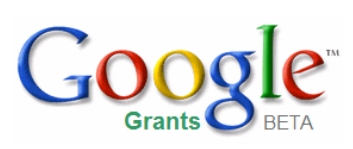

# Suivi des transactions sur des sites tiers

Cette section vous apprendra à :

• Activer le suivi sur des sites tiers

## Suivre vos transactions sur des sites tiers

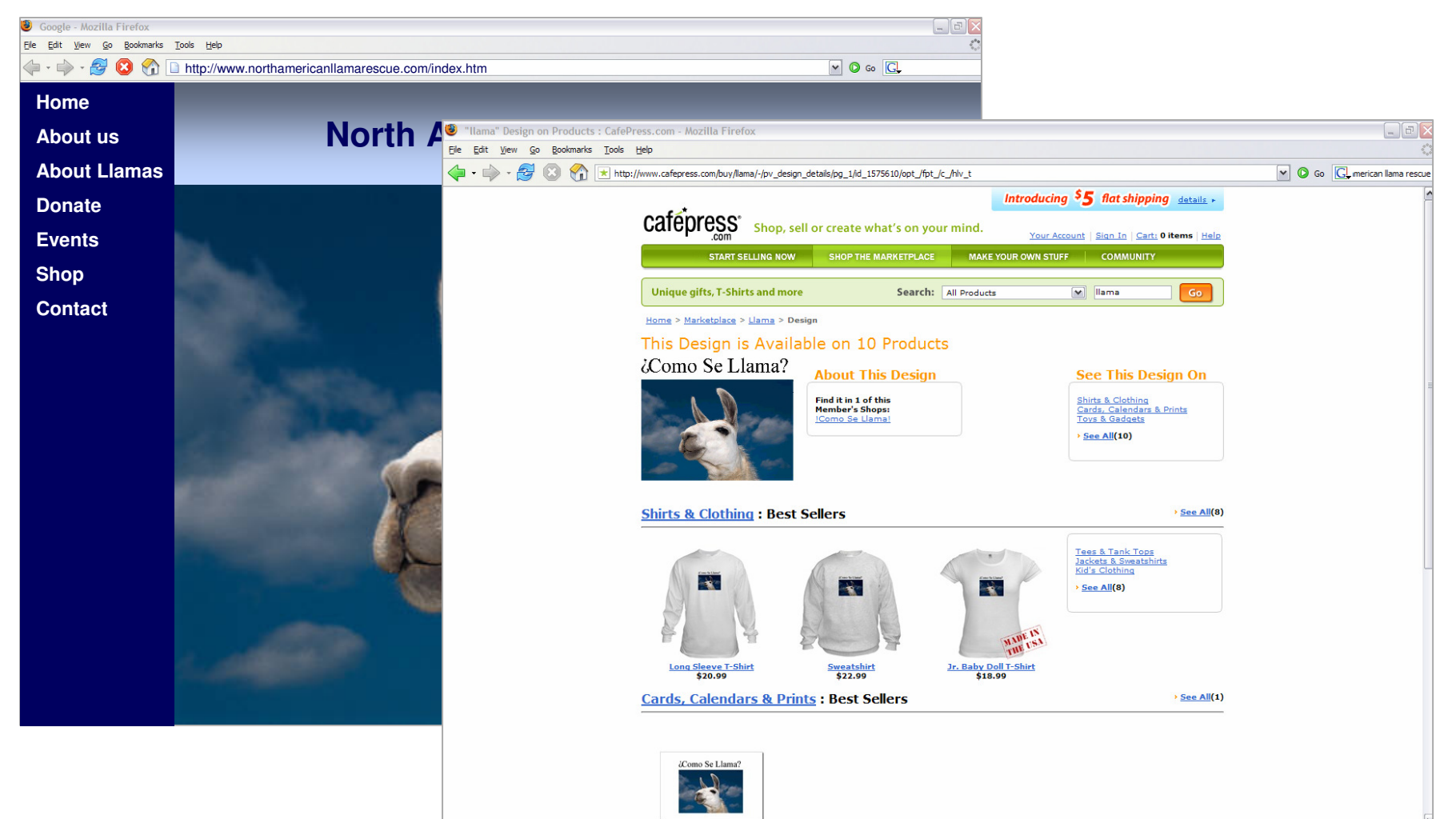

Panier électronique tiers : site Web hébergeant votre page de transaction en ligne.

Exemple : Cafepress pourrait être le site tiers servant de panier à North American Llama Rescue.

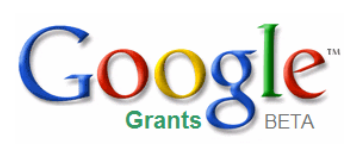

## **Rapports Analytics**

Cette section vous apprendra à :

- Définir des périodes dans Google Analytics
- Extraire un rapport sur les Visiteurs (Section 1)
- Extraire un rapport sur les Sources de trafic (Section 1)
- Extraire un rapport de Conversion par source (Section 2 à 7)

## Outils de création de rapports

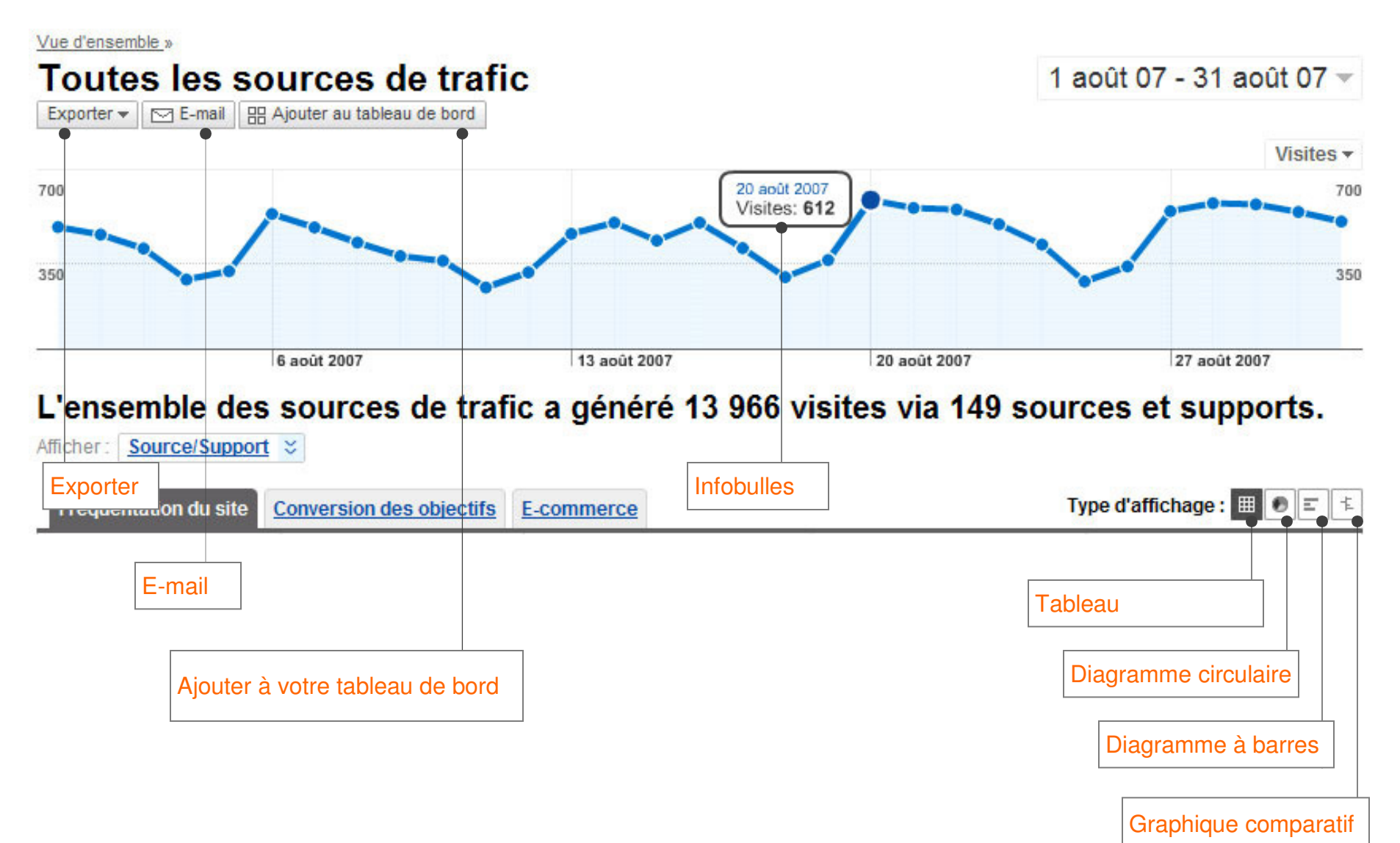

## Affichage des rapports

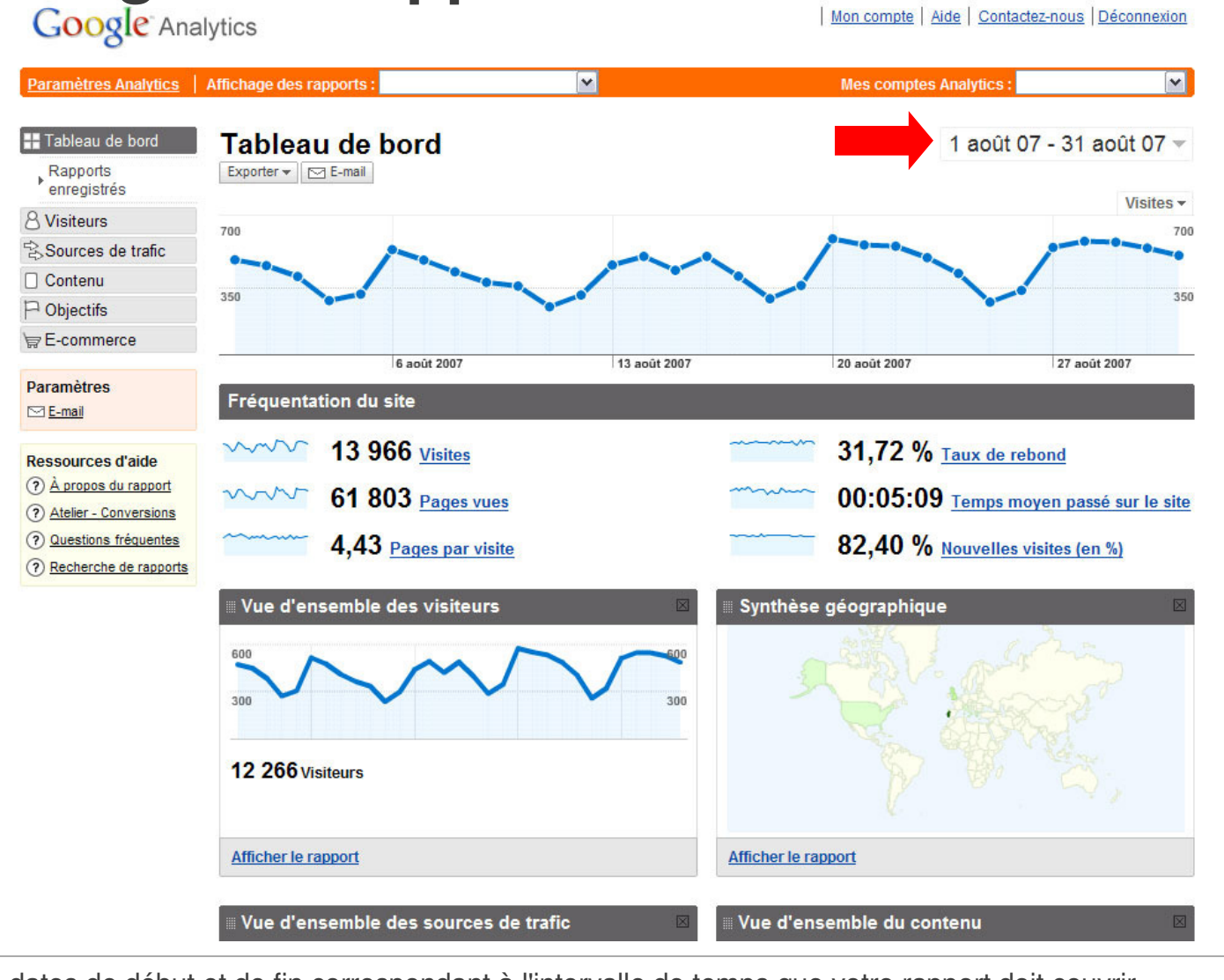

Période : dates de début et de fin correspondant à l'intervalle de temps que votre rapport doit couvrir.

### Affichage des rapports – Calendrier

- Pour définir une période, cliquez sur la flèche située à côté de la date. La fenêtre du calendrier apparaît.
- Sélectionnez l'onglet "Calendrier".
- Dans le calendrier, cliquez tout d'abord sur la date de début, puis sur la date de fin. Cliquez ensuite sur "Appliquer la plage".

| 1 |    | Ca | len | dri   | er | (2     | CI | hro | nolo  | qie |     |    |    |    |     |    |     |     |      |   |   |                        |
|---|----|----|-----|-------|----|--------|----|-----|-------|-----|-----|----|----|----|-----|----|-----|-----|------|---|---|------------------------|
|   |    |    | J   | uille | et | $\sim$ |    |     |       |     | Αοί | ìt |    |    | Ĩ   | ;  | Sep | ten | nbre | Э |   | Période                |
|   | L  | м  | м   | J     | ۷  | s      | D  |     | 4     | M   | J   | ۷  | S  | D  | L   | Μ  | Μ   | J   | ۷    | s | D | 01/08/07 31/08/07      |
|   | 25 | 26 | 27  | 28    | 29 | 30     | 1  |     | (3)   | 1   | 2   | 3  | 4  | 5  | 27  | 28 | 29  | 30  | 31   | 1 |   |                        |
|   | 2  | 3  | 4   | 5     | 6  | 7      | 8  |     | 6 7   | 8   | 9   | 10 | 11 | 12 | 1 3 | 4  | 5   | 6   | 7    |   |   | Comparer à une période |
|   | 9  | 10 | 11  | 12    | 13 | 14     | 15 |     | 13 14 | 15  | 16  | 17 | 18 | 19 |     |    |     |     |      |   |   | antérieure             |
|   | 16 | 17 | 18  | 19    | 20 | 21     | 22 |     | 20 21 | 22  | 23  | 24 | 25 | 26 |     |    |     |     |      |   |   |                        |
|   | 23 | 24 | 25  | 26    | 27 | 28     | 29 |     | 27 28 | 29  | 30  | 31 |    |    |     |    |     |     |      |   |   | Appliquer la plage     |
|   | 30 | 31 | (TE | 2     | 3  | 4      | 5  | 122 |       |     |     | (  | 4  | )  |     |    |     |     |      |   |   | annuler                |

### Affichage des rapports – Chronologie

- Pour définir une période pour la chronologie, cliquez sur la flèche située à côté de la date. Une fenêtre apparaît.
- Sélectionnez l'onglet "Chronologie".
- Faites glisser la fenêtre figurant sur le graphique chronologique, afin de sélectionner la zone que vos rapports doivent couvrir.
- Cliquez sur "Appliquer la plage".

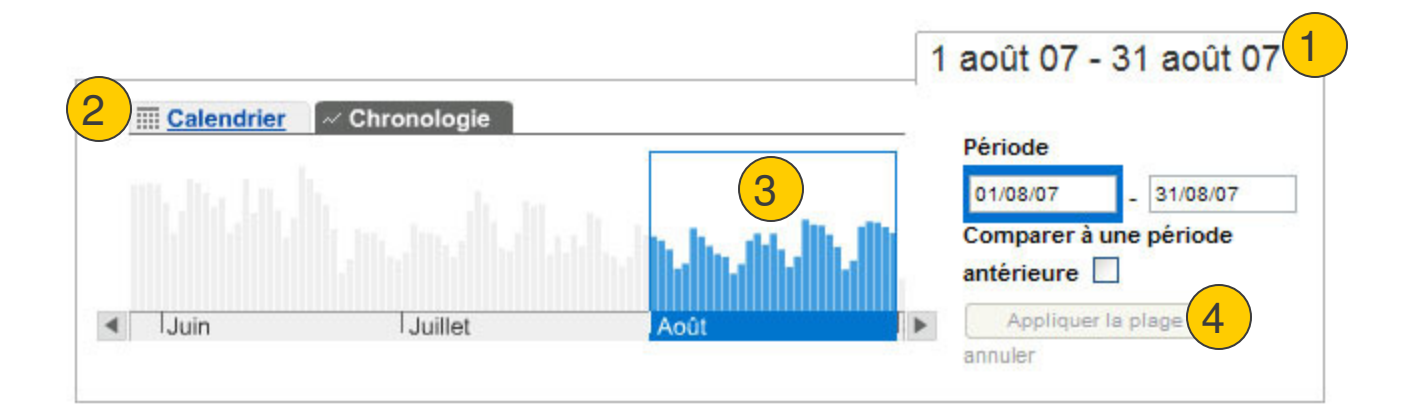

### **Rapport relatif aux visiteurs**

Utilisez la barre de navigation latérale pour :

- Afficher le nombre de pages vues par jour, en moyenne ou en totalité pour la période sélectionnée
- Exporter aux formats .txt, .xml et .exl ou imprimer un rapport

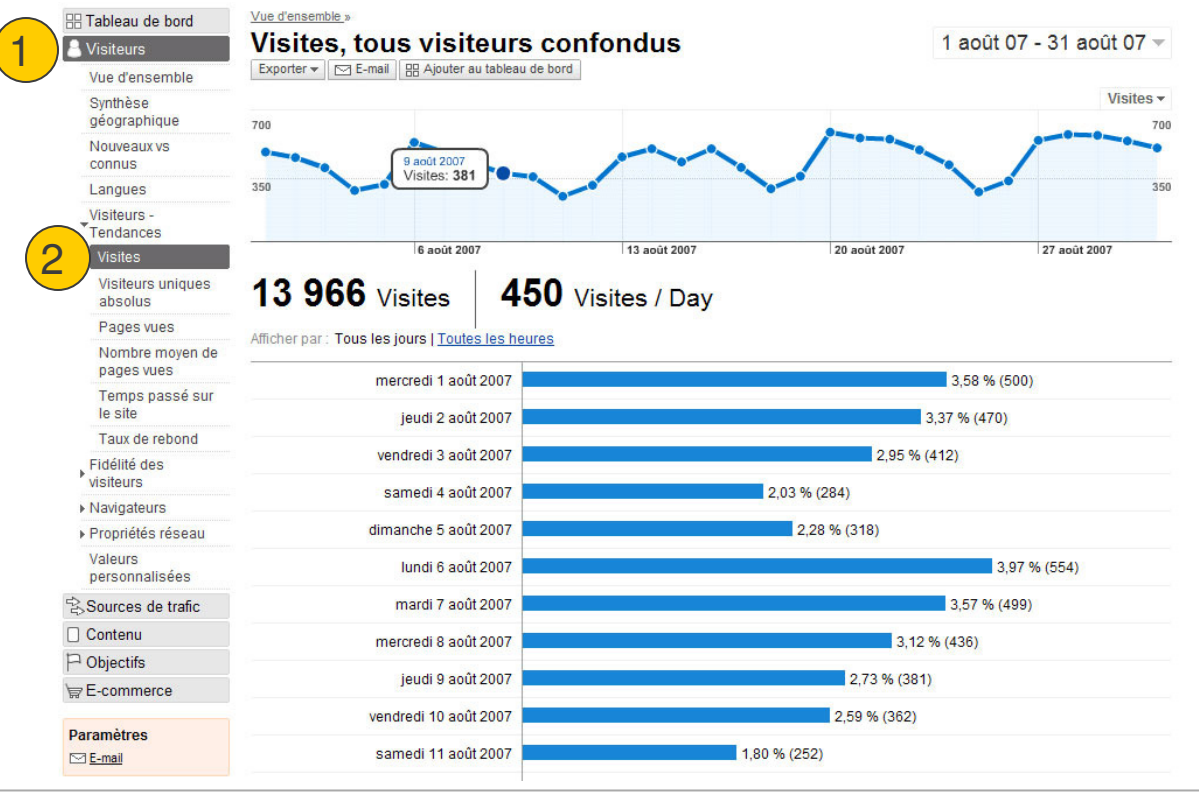

Visites : utilisateurs uniques qui visitent votre site.

## **Rapport relatif aux sources**

Utilisez la barre de navigation latérale pour :

 Afficher les sources ayant généré des visites vers votre page, les sources les plus performantes et leur emplacement

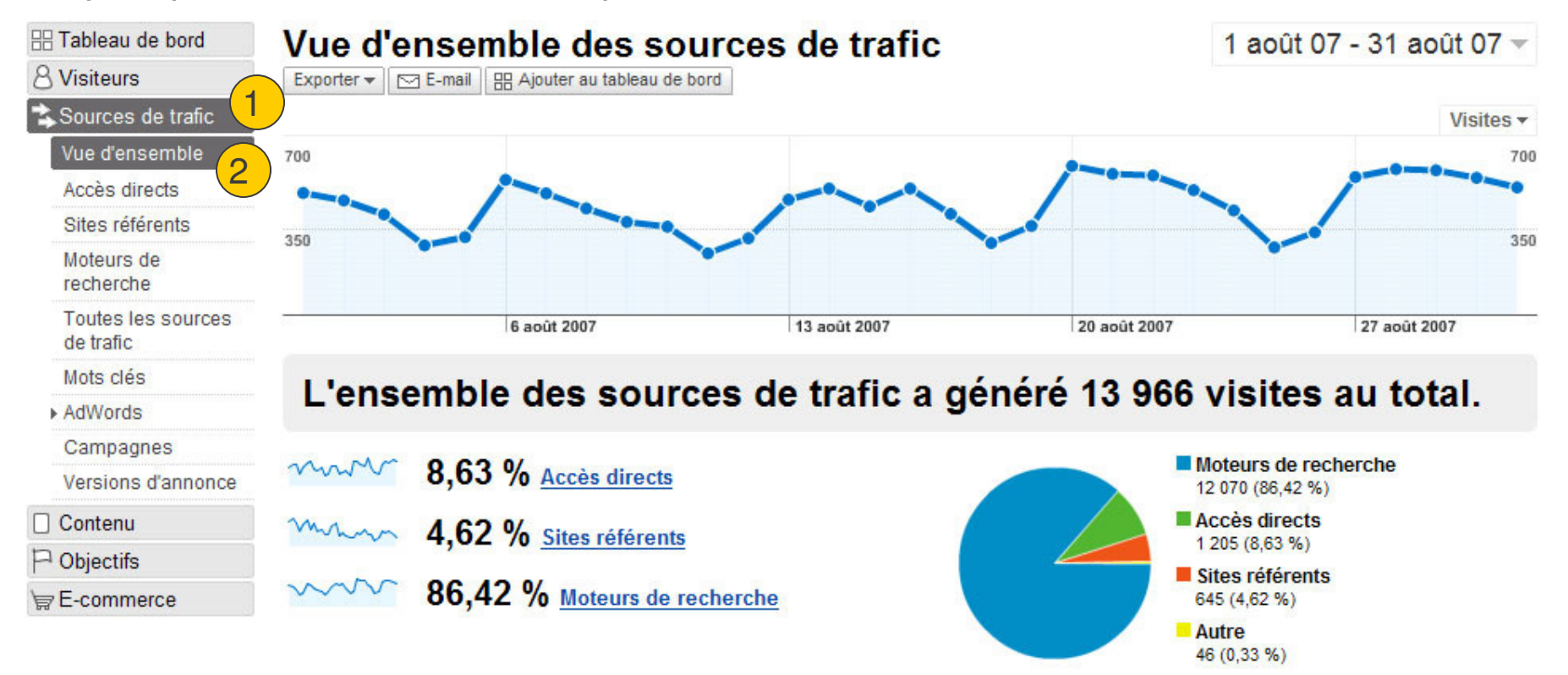

Source : moyen par lequel un utilisateur atteint votre site.

(direct)((aucun)): indique des visiteurs ayant accédé au site en saisissant l'URL directement dans leur navigateur.

### **Rapport relatif aux conversions**

Utilisez la barre de navigation latérale pour :

•Afficher le suivi de chaque objectif

•Connaître les objectifs donnant les meilleurs résultats

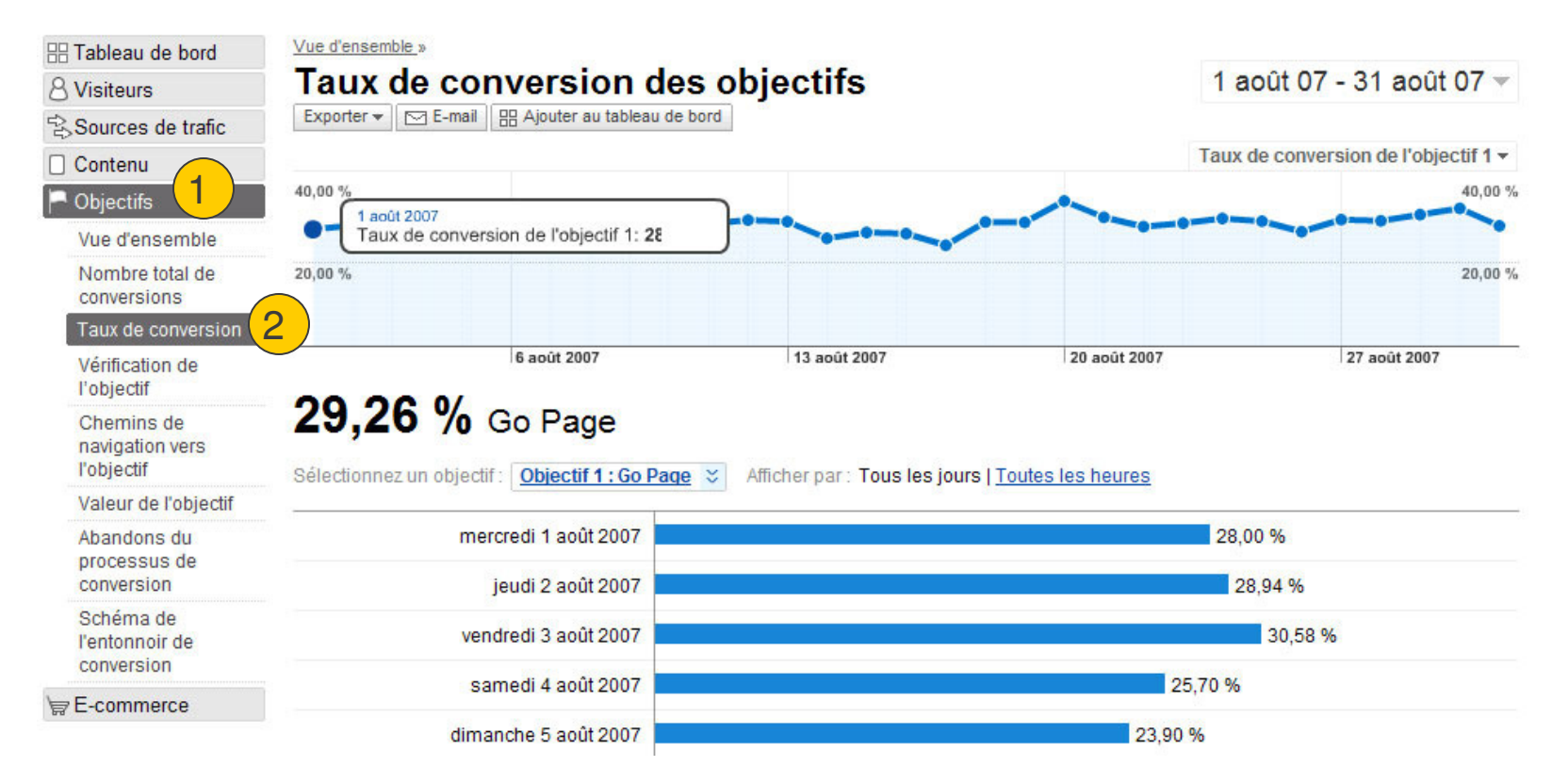

### **Rapport Conversion par source**

Utilisez la barre de navigation latérale pour :

• Afficher les sources qui génèrent le plus de trafic

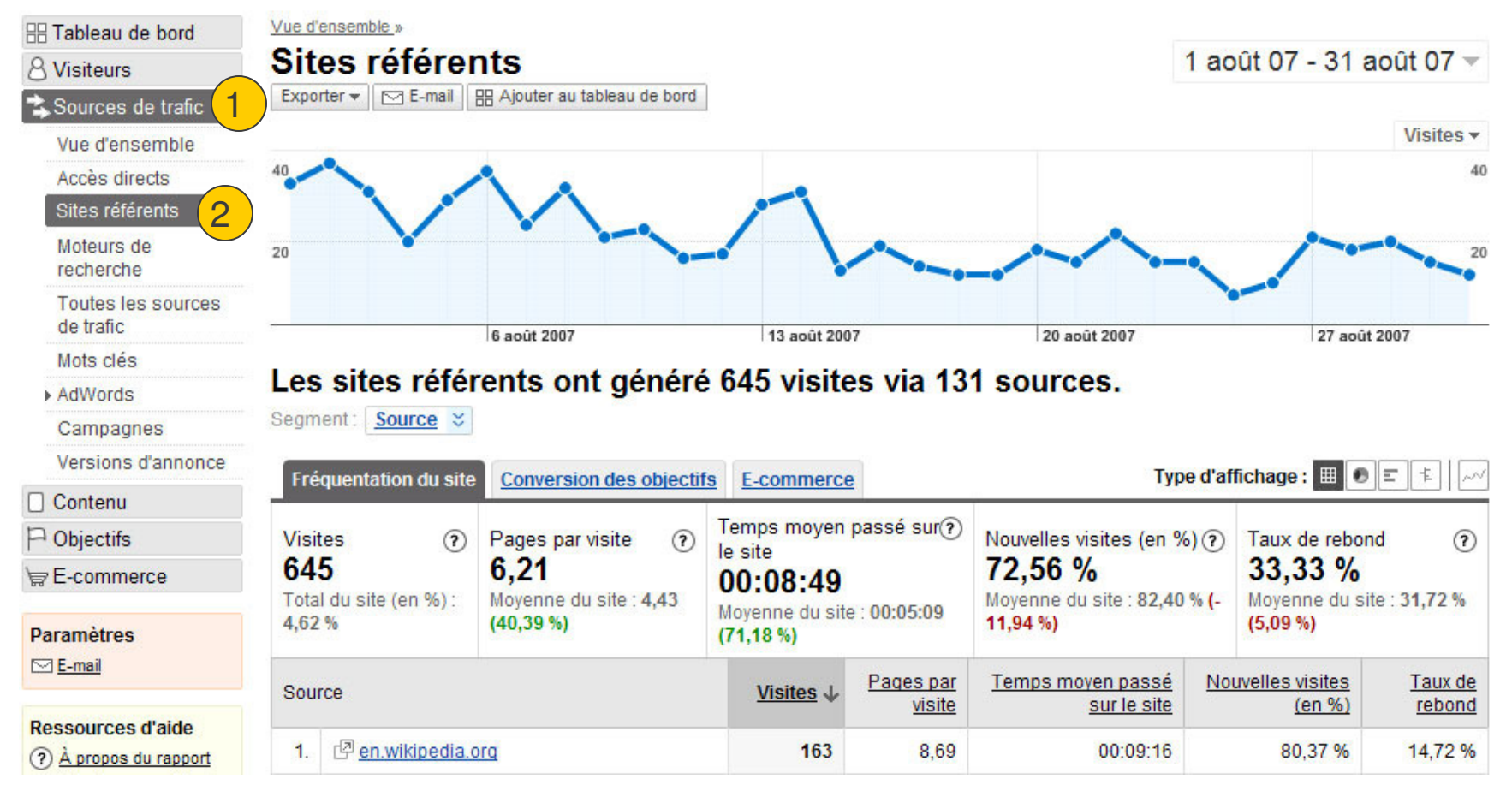

### Résumé et étapes suivantes

Google Analytics

À la fois perfectionné et facile à utiliser Solution adaptée aux besoins des professionnels tout en restant accessible aux utilisateurs individuels désireux d'améliorer leur politique marketing et la conception de leur site

### Intégration à AdWords

Google Analytics calcule automatiquement le retour sur investissement AdWords sans qu'il soit nécessaire d'importer des données de coût ou d'ajouter des informations de suivi aux mots clés

### Gratuit

Google Analytics nous offre l'opportunité d'investir dans nos annonceurs et tous les utilisateurs désireux de créer un contenu de qualité sur Internet

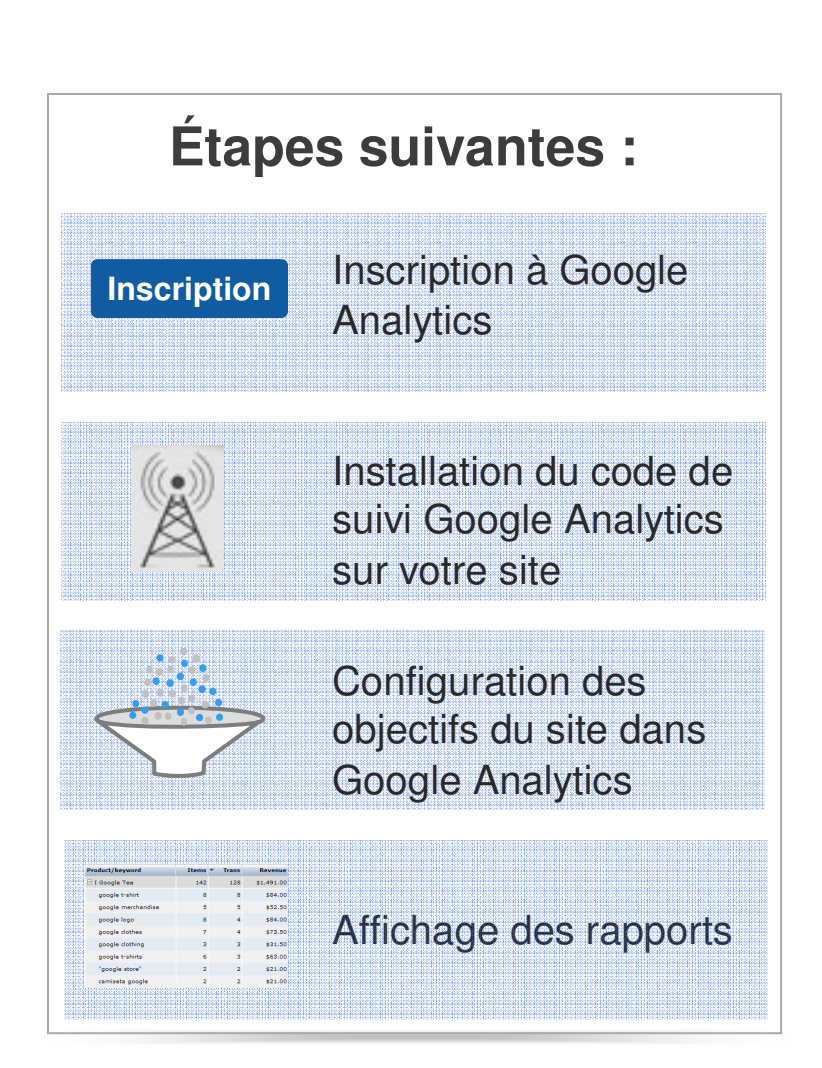

## Sources d'information Google supplémentaires

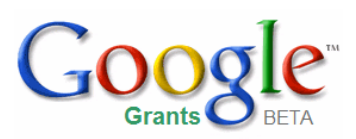

Google Confidential and Proprietary 45

| Sources d'information                                                                                               | Contenu :                                                                                                    |
|----------------------------------------------------------------------------------------------------|----------------------------------------------------------------------------------------------------|
| Centre d'aide AdWords : http://adwords.google.com/support                                                           | Procédures et guides de<br>dépannage pour votre compte<br>AdWords lié à Google<br>Analytics                                                      |
| Centre d'aide Google Analytics :<br>http://www.google.com/support/analytics                                         | Questions spécifiques à<br>Analytics                                                                                                    |
| Blog Google Analytics : <u>http://Analytics.blogspot.com/</u>                                                       | Actualités, astuces et sources<br>d'information de l'équipe<br>Google Analytics                                                                  |
| Optimisation du marketing avec l'atelier Conversions :<br>http://www.google.com/Analytics/conversionuniversity.html | Découvrez l'optimisation du<br>marketing et du contenu, lisez<br>les astuces Web de Google<br>Analytics.                                         |
| Forum des utilisateurs de Google Analytics :<br>http://groups.google.com/group/analytics-help                       | Astuces, ficelles, expériences,<br>conseils et forum électronique<br>pour poser toutes vos<br>questions aux utilisateurs de<br>Google Analytics. |

| Sources d'information                                                                       | Contenu :                                    |
|---------------------------------------------------------------------------------------------|----------------------------------------------|
| Types de ciblage :<br>http://adwords.google.com/support/bin/answer.py?answer=26918&hl=fr_FR | Définitions des différents types de ciblage. |
|                                                                                             |                                              |
| Objectifs et entonnoirs de conversion sur des sites dynamiques :                            | Description des valeurs                      |
| http://adwords.google.com/support/bin/answer.py?answer=26918&hl=fr_FR                       | dynamiques                                   |
| Objectifs avancés :                                                                         | FAQ approfondie concernant la                |
| http://AdWords.google.com/support/bin/topic.py?topic=8151&hl=fr_FR                          | configuration d'objectifs avancés            |
| Glossaire Google Analytics :                                                                | Découvrez la terminologie de                 |
| http://www.google.com/support/Analytics/bin/static.py?page=glossary.html                    | Google Analytics                             |

### Glossaire

URL : adresse du site Web. Exemple : http://www.google.fr

Sous-domaine : répertoire inclus dans un autre répertoire.

**Objectif :** page de votre site que les visiteurs atteignent après avoir effectué l'action qui vous intéresse. Exemple : une page de remerciements.

**Conversion :** tout objectif atteint équivaut à une conversion.

**Entonnoir de conversion :** ensembles de pages successives qu'un visiteur consulte avant d'atteindre votre page d'objectif.

**Point d'abandon :** page consultée par un internaute après avoir abandonné une étape de votre processus de conversion.

**Point d'entrée :** page consultée par un internaute avant d'entrer dans votre entonnoir de conversion. Il ne s'agit pas toujours de votre page d'accueil.

**Site référent :** source ayant dirigé des visiteurs vers votre site. Il peut s'agir d'un moteur de recherche, d'un lien situé sur un autre site, d'une annonce, etc.

**Commande :** conversion enregistrée sur votre page d'objectif. Exemple : un visiteur peut faire quatre dons lors d'une même visite sur votre site et ne générer qu'une seule conversion, s'il n'atteint la page d'objectif qu'une fois. Cependant, quatre commandes individuelles seront comptabilisées.

**URL dynamique :** URL obtenue par le biais de la recherche d'un site Web géré par base de données ou URL d'un site Web exécutant un script.

### Glossaire

**Types de ciblage :** il existe trois types de ciblage vous permettant déterminer de quelle manière les étapes de votre entonnoir de conversion et de votre page d'objectif seront associées aux URL que les internautes consultent.

Flash : logiciel de conception permettant de créer des animations Web à diffuser sur votre site.

**Marquage automatique :** option de votre compte AdWords lié qui inclut les balises pour tous les mots clés de votre compte, afin que Google Analytics puisse établir des rapports concernant leurs performances. Cela vous permet de gagner du temps et vous épargne l'inclusion manuelle des balises pour vos mots clés.

**Commerce électronique :** achat et vente de biens et de services, et transfert de fonds, via des communications numériques utilisant généralement un panier électronique.

**Cookie :** petit fragment de données au format texte qu'un serveur Web envoie à un navigateur Web. Par exemple, un site protégé peut stocker un identificateur temporaire dans un cookie après votre connexion pour indiquer que vous êtes un utilisateur autorisé.

**Panier électronique tiers :** site Web hébergeant votre page de commande. Exemple : Cafepress est le panier électronique tiers de Cash for Critters.

Période : dates de début et de fin correspondant à l'intervalle de temps que votre rapport doit couvrir.

Visites : une quantité définie d'interaction d'un visiteur avec un site Web.

**Consultations de page :** tout fichier ou contenu fourni par un serveur Web et qui est généralement considéré comme un document Web. À chaque fois qu'un fichier défini comme une page est envoyé par le serveur Web, une consultation de page (ou "page vue") est enregistrée par Google Analytics.

**Source :** moyen par lequel un utilisateur atteint votre site.

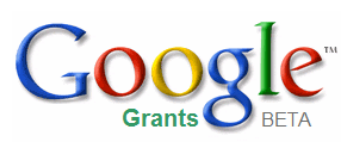

### Lancez-vous dans l'analyse !

Adresse e-mail : googlegrants-fr@google.com